## NOUVELLE INTERFACE SAISIE ET SELECTION

| Les onglets et boutons d'enregistrements                                                 |
|------------------------------------------------------------------------------------------|
| I - Saisir/modifier une adresse                                                          |
| Je me positionne4                                                                        |
| Je saisis mon adresse :                                                                  |
| Je sélectionne l'adresse                                                                 |
| II - Google Map :                                                                        |
| III - Les champs                                                                         |
| Case à cocher multiple :                                                                 |
| Liste :                                                                                  |
| Radio bouton                                                                             |
| Date                                                                                     |
| Texte et numérique                                                                       |
| IV - N-occurrences                                                                       |
| Les champs primaires / Principaux9                                                       |
| Les champs secondaires :                                                                 |
| Ordonnancer vos occurrences :                                                            |
| Pagination des occurrences :10                                                           |
| V - Les médias11                                                                         |
| VI - Le référence offre / Couplage 12                                                    |
| VII - La saisie des manifestations simplifiée via le granule Dates de la manifestation : |
| Cas de figure 1 : Saisie d'un événement ayant lieu qu'à une seule date en mode tableau   |
| Cas de figure 2 : Saisie d'un événement récurrent14                                      |
| VIII- Ouverture accueil                                                                  |
| Compléments                                                                              |
| IX Historique de l'offre                                                                 |

2

### Les onglets et boutons d'enregistrements

Avec la nouvelle interface et en fonction de la taille de votre écran, les onglets seront présents soit sur la gauche de la fiche soit en haut de la fiche. Une flèche vous permet de faire défiler les onglets.

| HOTBRE035V51F9P7<br>Création : 12/06/2018 12:25 |                         |     |        |          |       |            |              | 5 Version          | classique       | Enregistrer    | Enregistrer et quitt | er 🌔 |
|-------------------------------------------------|-------------------------|-----|--------|----------|-------|------------|--------------|--------------------|-----------------|----------------|----------------------|------|
| ~                                               |                         |     |        |          |       |            |              |                    |                 |                |                      |      |
| IDENTIFICATION                                  |                         |     |        |          |       |            |              |                    |                 |                |                      |      |
| ACCÈS LOCALISATION                              | Type d'équipement       |     |        |          |       |            |              |                    |                 |                |                      |      |
| RÉSERVATION                                     | Type d'équipement       |     |        |          | •     |            |              |                    |                 |                |                      |      |
| ACCUEIL                                         | Catégorie               |     |        |          |       |            |              |                    |                 |                |                      |      |
| TARIFS                                          | Catégorie               |     |        |          | -     | Date de    | classement   |                    |                 |                |                      |      |
| DESCRIPTIF                                      | Adresse                 |     |        |          |       |            |              |                    |                 |                |                      |      |
| EQUIPEMENT/SERVICE/ACTIVITÉS                    | Q Salicir votre adresse |     |        |          |       |            |              |                    |                 |                |                      |      |
| MULTIMÉDIA                                      |                         |     |        |          |       |            |              |                    |                 |                |                      |      |
| CRT GÉNÉRAL                                     | Moyens de Communication |     |        |          |       |            |              |                    |                 |                |                      |      |
| HANDICAP                                        | Type d'accès Télécom    |     |        |          |       | Coordon    | nées Télécom |                    |                 |                |                      |      |
| SPÉCIAL GROUPES                                 |                         |     |        |          | Pas o | de données |              |                    |                 |                |                      |      |
| DESTINATION BROCELIANDE                         |                         |     |        |          |       | <b>(</b>   |              |                    |                 |                |                      |      |
| QUALIFICATION RANDO                             | Qui contacter ?         |     |        |          |       |            |              |                    |                 |                |                      |      |
| E-MARKETING                                     | Type de contact Genre   | Nom | Prénom | Fonction | Email |            | Nº de tél    | Statut d'inscripti | Contact Princip | contact Groupe | Voeux du CDT35       |      |
| EXTRANET V.I.T.                                 |                         |     |        |          | Pas c | ie données |              |                    |                 |                |                      |      |
| ~                                               | Infos légales           |     |        |          |       | Ð          |              |                    |                 |                |                      |      |

#### OU

3

| H | IOT B<br>iréati | RE035V51F9P7<br>on : 12/06/2018 12:25 |                    |             |         |        | Version classiq |            |   |
|---|-----------------|---------------------------------------|--------------------|-------------|---------|--------|-----------------|------------|---|
| • | <               | IDENTIFICATION                        | ACCÈS LOCALISATION | RÉSERVATION | ACCUEIL | TARIFS | DESCRIPTIF      | EQUIPEMEN' | > |
|   | Ту              | pe d'équipeme                         | nt                 |             |         |        |                 |            |   |
|   | Ту              | pe d'équipement                       |                    |             |         |        |                 | •          |   |
|   | Ca              | tégorie                               |                    |             |         |        |                 |            |   |
|   | C               | atégorie                              |                    |             |         |        |                 | •          |   |
|   | D               | ate de classement                     |                    |             |         |        |                 |            |   |
|   | Ac              | Iresse                                |                    |             |         |        |                 |            | - |

### I - Saisir/modifier une adresse

La saisie d'adresse est simplifiée, il faut vous positionner sur « saisir une adresse » et à vous de jouer en saisissant l'adresse suivie de la commune.

#### Je me positionne

| Π | HOTBRE035V51F9P7<br>Création : 12/06/2018 12:25 |              |                     |        |     |        |          |        |                     | 5 Version          | classique         | Enregistrer    | Enregistrer et quitte |  |
|---|-------------------------------------------------|--------------|---------------------|--------|-----|--------|----------|--------|---------------------|--------------------|-------------------|----------------|-----------------------|--|
|   | ^                                               |              |                     |        |     |        |          |        |                     |                    |                   |                |                       |  |
|   | IDENTIFICATION                                  | <b>T</b> 11/ |                     |        |     |        |          |        |                     |                    |                   |                |                       |  |
|   | ACCÈS LOCALISATION                              | lype d'é     | quipement           |        |     |        |          |        |                     |                    |                   |                |                       |  |
|   | RÉSERVATION                                     | Type d'équ   | iipement            |        |     |        |          | •      |                     |                    |                   |                |                       |  |
|   | ACCUEIL                                         | Catégor      | ie                  |        |     |        |          |        |                     |                    |                   |                |                       |  |
|   | TARIFS                                          | Catégorie    |                     |        |     |        |          | •      | Date de classement  |                    |                   |                |                       |  |
| * | DESCRIPTIF                                      | Adresse      |                     |        |     |        |          |        |                     |                    |                   |                |                       |  |
| u | EQUIPEMENT/SERVICE/ACTIVITE                     | O Saisira    | otre adresse        |        |     |        |          |        |                     |                    |                   |                |                       |  |
|   | MULTIMÉDIA                                      |              | oure auresse        |        |     |        |          |        |                     |                    |                   |                |                       |  |
|   | CRT GÉNÉRAL                                     | Moyens       | de Communi          | cation |     |        |          |        |                     |                    |                   |                |                       |  |
|   | HANDICAP                                        |              | Type d'accès Téléco | m      |     |        |          |        | Coordonnées Télécom |                    |                   |                |                       |  |
|   | SPÉCIAL GROUPES                                 |              |                     |        |     |        |          | Pas de | lonnées             |                    |                   |                |                       |  |
|   | DESTINATION BROCELIANDE                         |              |                     |        |     |        |          |        | 2                   |                    |                   |                |                       |  |
|   | QUALIFICATION RANDO                             | Qui cont     | tacter ?            |        |     | 1      |          | 1      |                     |                    |                   |                |                       |  |
|   | E-MARKETING                                     |              | Type de contact     | Genre  | Nom | Prénom | Fonction | Email  | Nº de tél           | Statut d'inscripti | Contact Principal | Contact Groupe | Voeux du CD135        |  |
|   | EXTRANET V.I.T.                                 |              |                     |        |     |        |          | Pas de | Johnees             |                    |                   |                |                       |  |
|   |                                                 |              |                     |        |     |        |          |        | 7                   |                    |                   |                |                       |  |
|   | v                                               | Infos lég    | gales               |        |     |        |          |        |                     |                    |                   |                |                       |  |

#### Je saisis mon adresse :

4

Lorsque je débute la saisie de l'adresse attendue, les propositions viennent s'affiner au fur et à mesure.

| - · · · · · · · · · · · · · · · · · · ·                     | 8 |
|-------------------------------------------------------------|---|
| 44 Square de la Mettrie 35700 Rennes                        |   |
| Square de la Ville Cadio 22520 Binic-Étables-sur-Mer        |   |
| Square Georges Fremit 85360 La Tranche-sur-Mer              |   |
| Square des Caravelles 85360 La Tranche-sur-Mer              |   |
| Square des Chardonnerets 85460 La Faute-sur-Mer             |   |
| Square de la Solidarité 17139 Dompierre-sur-Mer             |   |
| Square de la Métairie 17139 Dompierre-sur-Mer               |   |
|                                                             |   |
| Square Dornes 57000 Metz                                    |   |
| Square du Luxembourg 57000 Metz                             |   |
| Square Camoufle 57000 Metz                                  |   |
|                                                             |   |
| Square Paille Maille 57000 Metz                             |   |
| Square Paille Maille 57000 Metz Square Fleurette 57000 Metz |   |

#### Je sélectionne l'adresse

Dès la sélection de l'adresse, les champs code insee, commune, commune touristique viennent automatiquement se compléter :

| Adresse                                                                                                    |                                    |
|----------------------------------------------------------------------------------------------------|------------------------------------|
| 다 Rechercher une adresse                                                                                                    |                                    |
| Nom de l'offre *                                                                                                    | Adresse 1                          |
| Adresse 1 Suite                                                                                                    | Annue 2<br>44 Square de la Mettrie |
| Adresse 3                                                                                                    | Common<br>Rennes                   |
| MtIII Commune *<br>35238                                                                                                    | Code Pastal<br>35700               |
| > zone Géographique : Autour de Rennes, MAJ Groupe CDT 2017/2018, Pays de Rennes, Rennes Métropole, Toute la Haute Bretagne - Ille-et-<br>Viaine, ZONE 33 - hors CDC Dinard, ZONE 35 - hors CDC SMBMSM, ZONE CDT 35, ZZA supprimer - Autour de Rennes - Copie, ZZA supprimer -<br>Aux environs de Biuz |                                    |
| Bureau distributeur                                                                                                    | N° du Cedex                        |
| Province - Etat                                                                                                    | Pays -                             |
| Zone géographique de Rennes Métropole                                                                                                    |                                    |
| Aux environs de erus           Bureau distributeur           Province - Etat           Zone géographique de Rennes Métropole                                                                                                    | N° du Cedex<br>Pays                |

A noter :

5

- Les résultats sont présentés par proximité géographique ;
- Contrôle réalisé des droits sur la commune sélectionnée. On ne renseigne pas le code INSEE et une alerte est affichée si le profil n'a pas les droits sur la commune ;

Conseil : si l'adresse recherchée n'est pas trouvée, sélectionner uniquement la commune proposée dans les résultats.

### II - Google Map :

Le positionnement se fait automatiquement grâce à l'adresse renseignée dans l'onglet identification.

Dans le cas où la modification manuelle est à non ou non renseigné, l'offre se géolocalisera de manière automatisée en fonction des champs définis par vos référents Tourinsoft pour la géolocalisation.

Si la modification manuelle est à oui, l'outil vous aide à géolocaliser manuellement vos offres, un moteur de recherche vous permet de rechercher une <u>adresse existante</u> :

| Boulevard Charles Det         | triche 49000 Angers |                           |   |
|-------------------------------|---------------------|---------------------------|---|
| Plan Satellite                | Marcé<br>D766 Jarré | Modification manuelle     |   |
| D77                           | Ecouflant FTT       | Oui O Non O Non renseigné |   |
| Becon-les-Granits<br>DH3 Beau | Avrille CUI         | Longitude<br>-0.532656    | 0 |
| E111<br>[0723]                | Les Ponts de Cé     | Letitude<br>47.446862     |   |

L'accès à la carte est également disponible pour affiner la géolocalisation au plus près.

Vous pouvez vous déplacer sur la carte en maintenant le clic gauche.

Pour zoomer, vous pouvez utiliser les boutons + ou – . Si vous êtes sur la carte, vous pouvez également zoomer à l'aide de CRTL+ molette de défilement.

Il est à noter que plusieurs affichages sont disponibles : plan, satellite ou street view.

Les champs modification manuelle, longitude, latitude et date seront remplis automatiquement.

### III - Les champs

Ils peuvent être de différentes natures :

#### Case à cocher multiple :

La sélection de champ de type case à cocher multiple offre la possibilité de sélectionner plusieurs valeurs :

| Chaînes                           |                                                        |
|-----------------------------------|--------------------------------------------------------|
| Chaines                           |                                                        |
|                                   | •                                                      |
| Arcantis                          |                                                        |
| B&B                               | En me positionnant sur le champ, la liste proposant    |
| Balladins                         | l'ensemble des items (ou éléments) à sélectionner sont |
| Best Western                      | listés : plusieurs items peuvent être cochés. L'auto   |
| Brit'hotel                        | complétion est disponible pour les cases à cocher      |
| Campanile                         | (permet de limiter le nombre d'items dans la liste, en |
| Châteaux et demeures de tradition | se voyant proposer l'item ou les items qui pourraient  |
| Citotel                           | commencé à saisir dans la ligne située au-dessus de la |
| Clarion                           | liste).                                                |
| Comfort Inn                       |                                                        |
| Contact-Hôtel                     |                                                        |
| Exclusive Hôtels                  |                                                        |

#### Liste :

7

Une seule valeur possible est sélectionnable.

| atégorie  |  |  |  |
|-----------|--|--|--|
|           |  |  |  |
| Létoile   |  |  |  |
| 2 étoiles |  |  |  |
| 3 étoiles |  |  |  |
| 1 étoiles |  |  |  |
|           |  |  |  |

Identiquement à la case à cocher multiple, l'auto-complétion est proposée permettant de filtrer la valeur recherchée et à sélectionner :

| C<br>1 | Catégorie<br>1 | 8 | • |
|--------|----------------|---|---|
| 1      | 1 étoile       |   |   |

#### Radio bouton

Pour ce type de champ un seul choix est possible :

| Veilleu     | r de nuit           |
|-------------|---------------------|
| Veilleur de | nuit                |
| Oui         | Non O Non renseigné |

#### Date

| lassem | ent  |      |        |      |      |      |
|--------|------|------|--------|------|------|------|
| <      |      | JU   | VIN 20 | )18  |      | >    |
| UN.    | MAR. | MER. | JEU.   | VEN. | SAM. | DIM. |
| 28     | 29   | 30   | 31     | 1    | 2    | 3    |
| 4      | 5    | 6    | 7      | 8    | 9    | 10   |
| 11     | 12   | 13   | 14     | 15   | 16   | 17   |
| 18     | 19   | 20   | 21     | 22   | 23   | 24   |
| 25     | 26   | 27   | 28     | 29   | 30   | 1    |
| 2      | 3    | 4    | 5      | 6    | 7    | 8    |
|        |      |      |        |      |      |      |
|        |      |      |        |      |      |      |

Au clic sur un champ date, un calendrier s'ouvre et se positionne directement sur la date du jour. La saisie de la date peut également être faite manuellement.

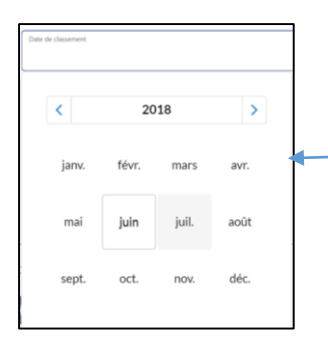

Navigation simple et rapide du calendrier grâce au zoom proposé.

A noter : un contrôle est réalisé sur les champs dates liées permettant de contrôler que la date de fin soit supérieure à la date de début.

#### Texte et numérique

8

Le texte et numérique correspond au texte libre pouvant être saisi. Se positionner sur le champ pour saisir votre texte.

La taille de la boite s'adapte en fonction de la longueur du texte saisi.

#### **IV - N-occurrences**

Il permet de saisir plusieurs valeurs pour un même champ ou groupe de champs, dans saisie et sélection, il est matérialisé par le bouton .

#### Les champs primaires / Principaux

| Qui contacter ? |       |     |        |          |       |               |
|-----------------|-------|-----|--------|----------|-------|---------------|
| Type de contact | Genre | Nom | Prénom | Fonction | Email | Ligne directe |
| •               | •     |     |        |          |       |               |
|                 |       |     | •      |          |       |               |

Pour débuter la saisie des champs primaires/principaux, il faut se positionner dans chaque champ puis vous laisser guider (ex type de contact = liste déroulante = je sélectionne une valeur, Nom = champ libre = je saisis le nom du contact, email = champ avec masque de saisie = le système vérifie que l'adresse mail renseignée est bien au format attendu).

#### Les champs secondaires :

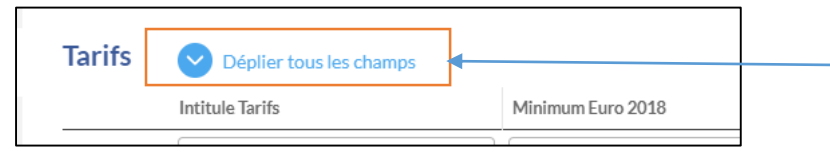

Actionner le bouton déplier tous les champs vous permettra de déplier automatiquement tous les champs secondaires des différentes occurrences de la rubrique.

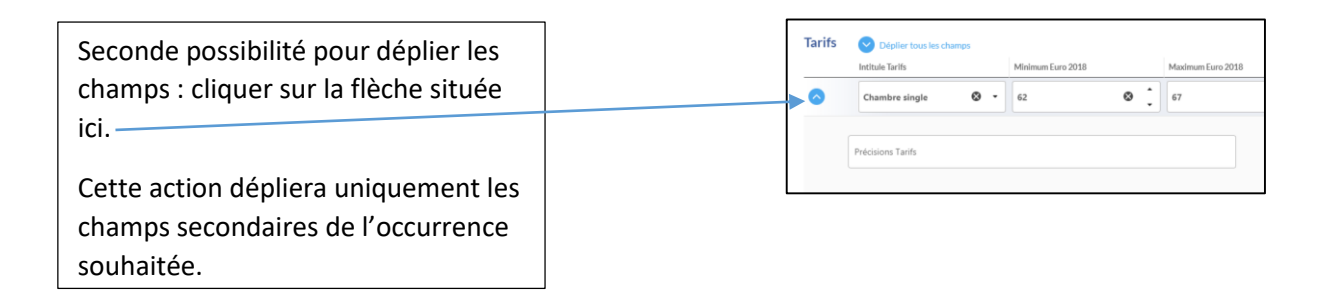

#### Ordonnancer vos occurrences :

L'ordre est désormais facilité grâce au glisser-déposer, placez –vous sur la ligne souhaitée et à vous de réaliser le **glisser\_déposer** à l'endroit souhaité.

| <b>(</b> *, |   | ٥ | 1797<br>appart-hant-laes-t-source-coduce-anduce<br>(%)<br>Diolog gérés       | ] |
|-------------|---|---|------------------------------------------------------------------------------|---|
| +1          |   | ٥ | rs<br>appart-hotel-les-4-sources-codues-anduze<br>Sor<br>Droita giória       | ] |
| +1          | 2 | 0 | 1° #<br>argunt hotel hos 4 sources contres andware<br>Non<br>Dholos galeries | ] |

#### Pagination des occurrences :

Au-delà de 20 lignes (occurrences), une pagination est mise en place pour alléger l'affichage.

|              | apparts hostel-kes-4-seuroces-confues-andrize        |     |
|--------------|------------------------------------------------------|-----|
|              | 708 génia<br>Diolita génia                           |     |
| •            | Tao<br>apport hotal los 4 seuross cortlosa andeze    |     |
| -            | 70%<br>Dmite glois                                   |     |
| •            | ny:<br>apparts hatal-ha-H-assarsas-cardona anduza    |     |
|              | Vier<br>Droits gérés                                 |     |
| •            | tie<br>appart-hatel-les-t-assurance-confuse-acologie |     |
| +            | Loss<br>Droits gérás                                 |     |
| • <b>1.4</b> | ss<br>appare hotel-les-4-sources-confues anduze      |     |
|              | n-m<br>Druita généa                                  |     |
| •            | ise<br>appart hotel his 4 sessores corbes andeze     |     |
|              | 797                                                  |     |
|              | Droite gélée                                         |     |
|              |                                                      | 1 2 |
|              |                                                      |     |

#### Dupliquer / supprimer une occurrence

Pour dupliquer ou supprimer une occurrence, positionnez-vous sur l'occurrence afin de visualiser en bout de ligne les pictos de duplication et de suppression :

| • | <b>↑</b> ↓ Chambre single | <b>⊗</b> ▼ 62 | 67 | © _ |  |
|---|---------------------------|---------------|----|-----|--|
|   |                           |               |    |     |  |

#### V - Les médias

Les médias peuvent être associés à une offre, soit via la médiathèque soit directement depuis l'ordinateur.

Depuis la médiathèque :

1 Cliquez sur le bouton ajouter un fichier depuis la médiathèque :

| DÉPOSEZ VOTRE FICHIER ICI OU | Choisissez un fichier | Accéder à la médiathéque | on renseigné |
|------------------------------|-----------------------|--------------------------|--------------|

Si vous choisissez ajouter un fichier depuis la médiathèque dans ce cas, il faut que le média soit importé au préalable dans la médiathèque.

2-En déposant un fichier depuis votre ordinateur

DÉPOSEZ VOTRE FICHIER ICI OU

En vous positionnant sur

individuelle ou collective les médias étant sur votre ordinateur.

Information importante : Les médias importés depuis votre ordinateur seront stockés dans la médiathèque dans le dossier racine correspondant puis dans un sous dossier attenant : FS dos\_Nom de la structure>FSDOS\_nom du bordereau.

, vous intégrerez de manière

Exemple d'intégration d'une photo depuis l'ordinateur : elle sera dans le sous-sous dossier nommé FSdos\_Nom du bordereau du sous dossier FSdos\_Nom de la structure du dossier racine Images.

Depuis cette interface, un contrôle est réalisé empêchant l'enregistrement de la fiche si le titre et crédit de chacun des médias ne sont pas renseignés.

### VI - Le référence offre / Couplage

Cette action permet de lier des offres entre elles et d'accéder directement de l'une à l'autre. Les offres peuvent être liées automatiquement dans les deux sens (administrable par les référents Tourinsoft).

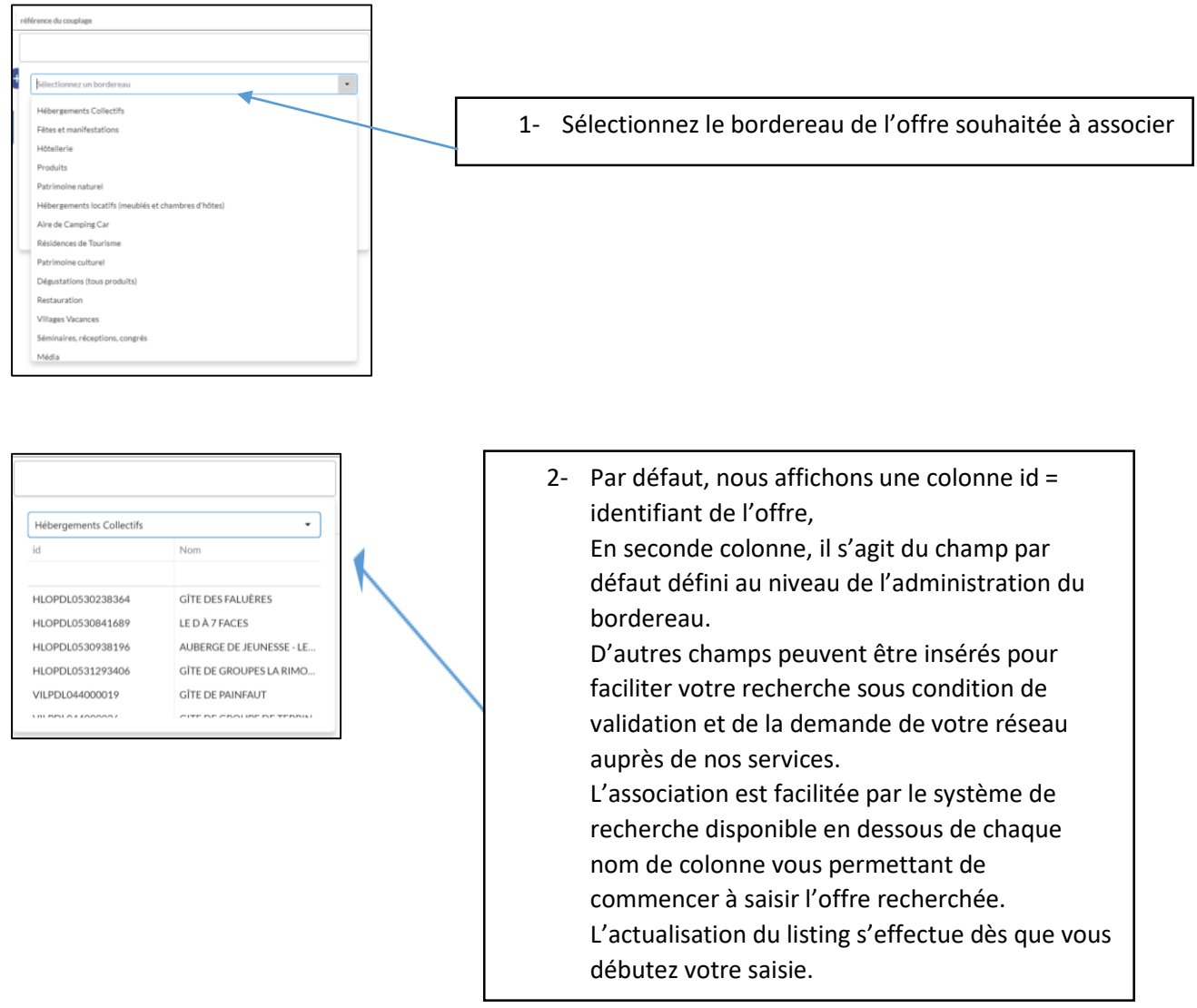

Pour insérer l'offre, à vous de cliquer sur l'offre désirée.

VII - La saisie des manifestations simplifiée via le granule Dates de la manifestation :

La saisie des événements est proposée sous deux formats "mode tableau" et "mode calendrier". *Cas de figure 1* : Saisie d'un événement ayant lieu qu'à une seule date en mode tableau

1. Ajouter une ligne

| DATES DE LA MANIFE |          |                |                                                   |                |               |                |
|--------------------|----------|----------------|---------------------------------------------------|----------------|---------------|----------------|
| DATE DÉBUT         | DATE FIN | HEURE OUVERT 1 | HEURE FERMETU                                     | HEURE OUVERT 2 | HEURE FERMETU | JOUR FERMETURE |
|                    |          |                | Pas de donné                                      | C5             |               |                |
| Ajouter ligne      |          | Pour sai       | sir une nouvelle entrée<br>sur ajouter une ligne. | e,             |               |                |

#### 2. Saisir l'événement ayant lieu le 14/07/2018

| DATES DE LA MANIFES |             | MODE TA    | BLEAU  | •          |          |            |          |      |                                                        | te dé                                                                            | but".             |
|---------------------|-------------|------------|--------|------------|----------|------------|----------|------|--------------------------------------------------------|----------------------------------------------------------------------------------|-------------------|
| DATE DÉBUT          | DATE FIN    |            | HE     | URE O      | JVERT    | 1 H        | EURE FER | METU | HEURE OUVERT 2                                         | HEURE FERMETU                                                                    | JOUR FERMETU      |
| 14/07/2018          | 3           |            |        |            |          | 0          |          | ©    | G                                                      | G                                                                                |                   |
| <b>6</b>            | <           |            | JUI    | LET        | 2018     |            |          |      |                                                        |                                                                                  |                   |
| IEU PRINCIPAL       | 1.UN.<br>25 | мая.<br>26 | MER.   | JEU.<br>26 | VEN.     | SAM.<br>30 | DIM.     |      | Se position<br>faire :<br>• manuellen<br>• par la séle | ner sur la cellule, la sais<br>nent en saisissant la dat<br>ction du calendrier. | ie peut se<br>e ; |
|                     | X           | X<br>10    | ж<br>м | X<br>12    | )K<br>16 | ×          | X<br>15  | /    |                                                        |                                                                                  |                   |
| ADRESSE 1           | 16          | 17         | 18     | 19         | 20       | 21         | 22       | ADR  | RESSE 1 SU                                             |                                                                                  |                   |
| ADRESSE 2           | 30          | 31         | 1      | 20         | 3        | 4          | 5        | ADR  | RESSE 3                                                |                                                                                  |                   |
|                     |             |            |        |            |          |            | _        | COL  | τε ρωστάι                                              |                                                                                  |                   |

3. Renseigner l'horaire de 10h30 à 23h30

|      | DATE DÉBUT | 1 | DATE FIN       |      | HEURE OUV | ERT 1 | HEURE FERMETU | HEURE OUVERT 2                                         | HEURE FERMETU        | JOUR FEE |
|------|------------|---|----------------|------|-----------|-------|---------------|--------------------------------------------------------|----------------------|----------|
|      | 14/07/2018 | 8 | 14/07/2018     | 8    |           | C     | O             | ©                                                      | ©                    |          |
| 9    |            |   |                |      | 00:00     |       |               |                                                        |                      |          |
|      |            |   |                |      | 00:30     |       |               | Se positionner sur l'en                                | cart de la saisie de |          |
|      |            |   |                |      | 01:00     |       |               | l'horaire, la sélection de                             | éroulante s'affiche. |          |
| IEUF | PRINCIPAL  |   |                |      | 01:30     |       |               | - via la liste déroulante<br>- via la saisie manuelle. | e:                   |          |
|      |            |   | Rechercher une | adre | 02:00     |       |               |                                                        |                      |          |
| ADR  | ESSE 1     |   |                |      | 02:30     |       | ADR           | RESSE 1 SUITE                                          |                      |          |
|      |            |   |                |      | 03:00     |       |               |                                                        |                      |          |
| ADR  | ESSE 2     |   |                |      | 03:30     |       | ADR           | RESSE 3                                                |                      |          |

4. Résultat après avoir renseigné l'ensemble des données attendues'

| DATE | ES DE LA MANIFE | ST/ |            | TABLEA | AU 🔵 "   |       |   |         |       |   |                |               |                |   |
|------|-----------------|-----|------------|--------|----------|-------|---|---------|-------|---|----------------|---------------|----------------|---|
|      | DATE DÉBUT      |     | DATE FIN   |        | HEURE OU | JVERT | 1 | HEURE F | ERMET | U | HEURE OUVERT 2 | HEURE FERMETU | JOUR FERMETURE |   |
|      | 14/07/2018      | 8   | 14/07/2018 | 8      | 10:30    | 8     | Θ | 23:30   | 8     | Θ | ©              | G             | •              | Ē |
| ٥]   |                 |     |            |        |          |       |   |         |       |   |                |               |                |   |

#### Cas de figure 2 : Saisie d'un événement récurrent

Pour saisir de manière simple un événement récurrent, exploitez le mode calendrier. Le mode calendrier vous permettra de ne renseigner qu'une seule fois la date et de compléter avec les choix proposés pour créer autant d'événements que de dates.

1. Passer en mode calendrier

|     |                |      |            |        | Basculer e<br>calendrier<br>ici | n mod<br>en cliq | e<br>uant |     |
|-----|----------------|------|------------|--------|---------------------------------|------------------|-----------|-----|
| DAT | ES DE LA MANIF | ESTA |            | TABLE/ |                                 |                  |           |     |
|     | DATE DÉBUT     |      | DATE FIN   |        | HEURE O                         | UVERT            | 1         | HEU |
|     | 14/07/2018     | 8    | 14/07/2018 | 8      | 00:00                           | $\otimes$        | ©         | 00  |

Au clic sur le bouton permettant de basculer en mode tableau, vous obtiendrez l'affichage suivant :

| DATES DE LA MA  | NIFESTATION   | MODE CALENDRIER |         |        |        |      |         |        |
|-----------------|---------------|-----------------|---------|--------|--------|------|---------|--------|
| <b>〈</b> 29 jan | v4 févr. 2018 | >               |         |        |        | Jour | Semaine | Mois   |
|                 | lun. 29       | mar. 30         | mer. 31 | jeu. 1 | ven. 2 | sar  | n. 3    | dim. 4 |
| Temps plein     |               |                 |         |        |        |      |         |        |
| 09:00           |               |                 |         |        |        |      |         |        |
| 10:00           |               |                 |         |        |        |      |         |        |

2. Se positionner sur la 1ère date concernée puis créer un événement à partir du 30/01 jusqu'au 31/12/2018 ayant lieu tous les mardis

14

| DATES | DE LA M/ | ANIFESTATION   | 🔵 ма | DDE CALI | ENDRIER *             |                                              |
|-------|----------|----------------|------|----------|-----------------------|----------------------------------------------|
| <     | 29 jai   | nv4 févr. 2018 | >    |          | Double cl<br>concerné | iquer sur la journée<br>se par la récurrence |
|       |          | lun. 29        |      | mai      | r. 30                 | mer. 31                                      |
| Temp  | s plein  |                |      |          |                       |                                              |
| 09    | 9:00     |                |      |          | •                     |                                              |
| 10    | 0:00     |                |      |          |                       |                                              |
| 1.1   | 1.00     |                |      |          |                       |                                              |

Au double clic, la pop-up suivante s'affichera :

| ×                                                                                                    |                                                                                                    |   |
|----------------------------------------------------------------------------------------------------|----------------------------------------------------------------------------------------------------|---|
|                                                                                                    |                                                                                                    |   |
| Temps plein:                                                                                                 | OFF                                                                                                    |   |
| Date de début: *                                                                                             | 30/01/2018 09:00                                                                                                    |   |
| Date de fin: *                                                                                               | 30/01/2018 09:30                                                                                                    | İ |
| Récurrence:                                                                                                  | OFF                                                                                                    |   |
| <u>Temps plein</u> : si votr<br>passer le bouton en<br><u>Date de début</u> : Rens<br>ou au clic sur le cale | ) événement a lieu toute la journée sans resctriction d'horaire dans ce cas<br>ON sinon le laisser sur OFF.<br>eigner la date de début ainsi que l'horaire de début soit en saisie manuelle<br>ndrier présent en bout de ligne |   |
| <u>Date de fin</u> : Renseig<br>sur le calendrier en l                                                       | ner la date de fin ainsi que l'horaire de fin soit en saisie manuelle ou au clic<br>sout de ligne                                                                                                    |   |
|                                                                                                    |                                                                                                    |   |
| Récurrence :                                                                                                 |                                                                                                    |   |
| <u>Récurrence</u> :<br>- si votre événement<br>- si votre événement                                          | n'a lieu qu'une seule fois laisser le bouton sur OFF<br>a lieu plusieurs fois, actionner le bouton sur ON afin d'activer la récurrence                                                                                         |   |
| <u>Récurrence</u> :<br>- si votre événement<br>- si votre événement                                          | n'a lieu qu'une seule fois laisser le bouton sur OFF<br>a lieu plusieurs fois, actionner le bouton sur ON afin d'activer la récurrence                                                                                         |   |
| Récurrence :<br>- si votre événement<br>- si votre événement                                                 | n'a lieu qu'une seule fois laisser le bouton sur OFF<br>a lieu plusieurs fois, actionner le bouton sur ON afin d'activer la récurrence                                                                                         |   |

Nous allons créer un événement se déroulant tous les mardis, nous devons donc activer la récurrence à oui. Par défaut, en activant la récurrence, le choix par défaut est quotidien :

|           | ×                |                                |   |
|-----------|------------------|--------------------------------|---|
| 1         | Temps plein:     | OFF OFF                        |   |
|           | Date de début: • | 30/01/2018 08:00               |   |
| ole<br>DC | Date de fin: *   | 30/01/2018 13:30               | ā |
| 00        |                  |                                |   |
| )(        |                  | Quotidien Hebdomadaire Mensuel |   |
| C         |                  | Chaque:                        |   |
| 00        |                  | Jusqu'à:<br>OFF                |   |
| )(-)(     | Terminé          | Annuler                        |   |
| 1         |                  |                                |   |

Nous sélectionnons le choix hebdomadaire afin de bien choisir la sélection correspondante à notre saisie à savoir tous les mardis :

| ł  |
|----|
|    |
|    |
|    |
| DI |
|    |
|    |
|    |

Notre événement prend fin le 31/12/2018, dans ce cas, il faut activer le bouton d'indication de la date de fin à ON et renseigner la date adéquate. Si le choix reste à OFF, nous générons l'événement UNIQUEMENT sur les 6 mois à venir.

| Date de fin: " | 30/01/2018 13:30                   |  |
|----------------|------------------------------------|--|
|                | ON .                               |  |
|                | Quotidien 이 Hebdomadaire 🖉 Mensuel |  |
|                | Chaque:                            |  |
|                | Le:                                |  |
|                | Jusqu'à:                           |  |
|                | • Le: 31/12/2018                   |  |
|                |                                    |  |
| Terminé        | Annuler                            |  |

Après avoir renseigné vos données, cliquer sur "Terminé", l'affichage sera le suivant :

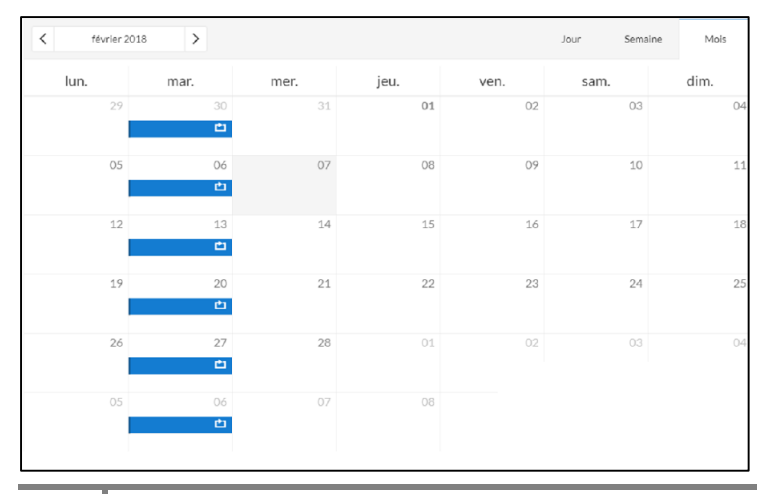

Lorsque vous êtes en mode calendrier, les événements programmés et contenant des récurrences contiennent un picto dans la zone bleutée. Les événements non récurrents sont bien enregistrés et apparaissent en bleu sans pictogramme.

Au clic sur la zone bleue de l'événement, vous obtiendrez la pop-up suivante :

| 21       | 00                                         |
|----------|--------------------------------------------|
|          | Ċ.                                         |
|          |                                            |
| 05       | 06                                         |
| 13 févri | er à 08:00 - 13:30<br>Péfinir un évenement |
|          |                                            |

Si vous souhaitez gérer une exception, par exemple, l'événement n'a pas lieu le 3ème mardi de février, il faut vous positionner via le calendrier sur la date correspondante puis clic sur la zone bleue, il vous suffira de cliquer sur éditer l'événement afin de ne modifier que cet événement et non la série entière.

Si vous souhaitez modifier la série entière = toutes les récurrences de cet événement, dans ce cas cliquer sur série.

| Voulez-v | ous éditer cet évene | ment ou la série entière ? |
|----------|----------------------|----------------------------|
|          |                      |                            |
|          |                      |                            |
|          |                      |                            |

### VIII- Ouverture accueil

Le granule ouverture accueil vous offre la possibilité d'entrer plusieurs périodes afin de préciser des horaires différents en fonction de ces dernières.

Cliquez sur le bouton epour ajouter une nouvelle période

|                                                    | Ouvert | ure accueil       | М 📀  | lasquer to | ous les cha | mps   | ;     |           |    |       |     |        |       |     |                                |  |
|----------------------------------------------------|--------|-------------------|------|------------|-------------|-------|-------|-----------|----|-------|-----|--------|-------|-----|--------------------------------|--|
|                                                    |        | Date début        |      |            |             |       | Da    | ite fin   |    |       |     |        |       | Cor | omplément d'infos accueil      |  |
| Cliquez sur le bouton 💙<br>au début de la ligne ou | ٥      | 01/04/2018        |      |            |             |       | 3     | 0/10/2018 | В  |       |     |        |       |     |                                |  |
| Déplier tous les champs                            |        | 2018              |      |            | Péri        | ode 1 | L     |           |    |       | Pér | iode 2 | 2     |     | Jours fermés Tout cocher       |  |
| renseigner les horaires                            |        | Horaires généraux | de 0 | 8:00       | 8 C         | à     | 12:30 | 8 G       | de | 14:00 | 8 C | à      | 20:30 | 0   | O Appliquer à toute la semaine |  |
|                                                    |        | Lundi             | de   |            |             | à     |       |           | de |       |     | à      |       |     |                                |  |
|                                                    |        | Mardi             | de   |            |             | à     |       |           | de |       |     | à      |       |     |                                |  |
|                                                    |        | Mercredi          | de   |            |             | à     |       |           | de |       |     | à      |       |     |                                |  |
|                                                    |        | Jeudi             | de   |            |             | à     |       |           | de |       |     | à      |       |     |                                |  |
|                                                    |        | Vendredi          | de   |            |             | å     |       |           | de |       |     | à      |       |     |                                |  |
|                                                    |        | Samedi            | de   |            |             | à     |       |           | de |       |     | à      |       |     |                                |  |
|                                                    |        | Dimanche          | de   |            |             | à     |       |           | de |       |     | à      |       |     |                                |  |

Faciliter votre saisie notamment lorsque les horaires sont répétitifs

Tout cocher sur la semaine :

- 1- Sélectionner les horaires dans la liste déroulante de la ligne horaires généraux
- 2- Appliquer ces horaires sur toute la semaine en cliquant sur le bouton

Pour modifier l'horaire sur une journée en particulier :

Cliquez dans les cases concernées et effectuez les modifications attendues à l'aide de la liste déroulante.

Les jours de fermeture :

Si les 7 jours de la semaine sont fermés sur une période, cliquez sur <sup>Jours fermés</sup> cela complète automatiquement les lignes de la colonne « Jours Fermés ».

Dans le cas où l'établissement est fermé quelques jours dans la semaine (journée complète), au bout de la ligne du jour concerné cliquez sur

| Si l'établissement | est fermé s | sur une o | u plusieu   | rs demi-jo   | urnées, sup | primer les | horaires concernés à |
|--------------------|-------------|-----------|-------------|--------------|-------------|------------|----------------------|
| l'aide de la croix | Lundi       | de 08:00  | 🗴 🕑 à 12:30 | 🕲 🕑 de 14:00 | 😵 🕒 à 20:30 | 60         | - 0                  |

Puis renseignez la période de fermeture dans la colonne « jours fermés »

### Compléments :

Lors d'un enregistrement si les champs obligatoires ne sont pas renseignés une alerte est présente en haut à droite (temps d'affichage : 10 secondes) :

| HOTa4002dacd72d4: APPART'HÔTEL LES 4 SOURC<br>Création : 20/05/2008 14:41 - Dernière modification | ES<br>: 08/02/2018 14:06             |            | <b>Version class</b> | sique 💾 Enregistrer 🔐 Enregistrer et quitter   |
|---------------------------------------------------------------------------------------------------|--------------------------------------|------------|----------------------|------------------------------------------------|
|                                                                                                   |                                      |            |                      | Veuillez renseigner les champs<br>obligatoires |
| ACCUEIL Ouver                                                                                     | ture accueil Masquer tous les champs |            |                      |                                                |
| EQUIPEMENT/SERVICE/ACTIVITÉS                                                                      | Date début                           | Date fin   |                      | Complément d'infos accueil                     |
| DESCRIPTIF                                                                                        | 01/04/2018                           | 30/10/2018 |                      |                                                |
| ACCÈS LOCALISATION                                                                                |                                      |            | Période 2            | Jours fermés Tout cocher                       |
| TARIFS                                                                                            | Les onglets dont des                 |            |                      |                                                |
| RÉSERVATION                                                                                       | données obligatoires n               | e          | 14:00 à 20:30        | Appliquer à toute la semaine                   |
| MÉDIATHÈQUE                                                                                       | sont pas renseignées s               | ont        | 14:00 à 20:30        |                                                |
| MARKETING                                                                                         | présentés en rouge.                  |            | 14:00 à 20:30        |                                                |
| GROUPE                                                                                            |                                      |            | 14:00 à 20:30        |                                                |
| ACCUEIL HANDICAP                                                                                  | Jeudi de 08:00 à 12:30               | de         | 14:00 à 20:30        |                                                |

Lorsque des champs secondaires (donc issus du n occurrences) obligatoires ne sont pas renseignés, le picto pour déplier l'occurrence se présente de couleur rouge :

|    | <b>~</b> | *+         | Grent Droits gérés                                               |   |    |
|----|----------|------------|------------------------------------------------------------------|---|----|
| 10 | 0        | <b>↑</b> ↓ | appart-hotel-les-4-sources-corbes-anter<br>Great<br>Droits gérés | • | 00 |

#### Dimensionnement du tableau des occurrences

Les colonnes des tableaux peuvent être redimensionnées manuellement pour vous permettre de mieux visualiser les informations.

Vous visualisez le symbole curseur entre deux titres de colonnes, tout en maintenant votre clic, vous pouvez ajuster la colonne jusqu'à la taille désirée.

Ð

### IX Historique de l'offre

L'historique de l'activité de l'offre est disponible via le pictogramme

Au clic sur le pictogramme, la pop-up suivante s'affiche :

| Activités           |   |                                   |     |                   |   |                      |    |                |
|---------------------|---|-----------------------------------|-----|-------------------|---|----------------------|----|----------------|
| Date                | T | Action                            | - Y | Nom               | Ŧ | Structure            | Ψ. | Correspondance |
| 07/03/2018 10:36:26 |   | Validation                        |     | PASCALI Françoise |   | 066 A.D.T            |    | @ Contactor    |
| 07/03/2018 10:34:33 |   | Modification soumise à validation |     | SERRA Nancy       |   | 066 O.T DE PERPIGNAN |    | @ Contactor    |
| 05/03/2018 17:36:43 |   | Validation                        |     | NONTHAVETH Teddy  |   | 066 O.T DE PERPIGNAN |    | @ Contactor    |
| 05/03/2018 17:06:06 |   | Modification soumise à validation |     | NONTHAVETH Teddy  |   | 066 O.T DE PERPIGNAN |    | @ Cantactor    |
| 25/01/2018 15:38:12 |   | Modification                      |     | COROUGE Caroline  |   | 066 C.C.I            |    | @ Contactor    |
| 03/01/2018 19:55:05 |   | Modification                      |     |                   |   |                      |    | Contactor      |
| 03/01/2018 15:03:53 |   | Modification                      |     | PASCALI Françoise |   | 066 A.D.T            |    | @ Contactor    |
| 18/12/2017 14:13:09 |   | Modification                      |     | PASCALI Françoise |   | 066 A.D.T            |    | @ Contactor    |
| 18/12/2017 11:35:03 |   | Modification                      |     | ANGLES Isabelle   |   | 066 A.D.T            |    | @ Contactor    |
| 23/11/2017 18:35:07 |   | Validation                        |     | ANGLES Isabelle   |   | 066 A.D.T            |    | @ Cantactor    |
| 23/11/2017 15:40:58 |   | Modification soumise à validation |     | MOUCHE Marylin    |   | 066 O.T DE PERPIGNAN |    | @ Contactor    |
| 02/11/2017 14-57-47 |   | Validation                        |     | PASCALI Francoise |   | 066 A DT             |    | -              |

Depuis cet historique, vous avez la possibilité de rechercher des actions sur des dates précises grâce au <u>filtre</u> mis à votre disposition.

| storique : HOTEL BALLADINS |                                   |                   |                      | >              |
|----------------------------|-----------------------------------|-------------------|----------------------|----------------|
| Activités                  |                                   |                   |                      |                |
| Date                       | Action T                          | Nom               | Structure T          | Correspondance |
| 07                         | Validation                        | PASCALI Françoise | 066 A.D.T            | @ Contacter    |
| 07 2015                    | Modification soumise à validation | SERRA Nancy       | 066 O.T DE PERPIGNAN | @ Contacter    |
| 05 2017                    | Validation                        | NONTHAVETH Teddy  | 066 O.T DE PERPIGNAN | @ Contacter    |
| 05 - 2018                  | Modification soumise à validation | NONTHAVETH Teddy  | 066 O.T DE PERPIGNAN | @ Contacter    |
| 25 🕨 🗸 Janvier             | Modification                      | COROUGE Caroline  | 066 C.C.I            | @ Contacter    |
| 03 🕨 🗸 mars                | Modification                      |                   |                      | @ Contacter    |
| 03                         | Modification                      | PASCALI Françoise | 066 A.D.T            | @ Contacter    |
| 18 OK Annuler              | Modification                      | PASCALI Françoise | 066 A.D.T            | @ Contacter    |
| 18/12/2017 11:35:03        | Modification                      | ANGLES Isabelle   | 066 A.D.T            | @ Contactor    |
| 23/11/2017 18:35:07        | Validation                        | ANGLES Isabelle   | 066 A.D.T            | @ Contactor    |
| 23/11/2017 15:40:58        | Modification soumise à validation | MOUCHE Marylin    | 066 O.T DE PERPIGNAN | @ Contacter    |
|                            |                                   |                   |                      |                |

Pour correspondre avec l'interlocuteur ayant soumis/réalisé les modifications, il faut cliquer sur correspondance.

Au clic sur le bouton correspondance, la pop-up suivante s'affiche, elle vous permettra de renseigner l'objet et le corps de votre message au clic sur **envoye**r, un mail est envoyé à l'utilisateur concerné.

| Activités             |   |                                   |   |             |                      |   |                |
|-----------------------|---|-----------------------------------|---|-------------|----------------------|---|----------------|
| caste                 | Ÿ | A0300                             | Y | Peom        | T Mokture            | Ŧ | Correspondance |
| + 07/03/2018 10:34:33 |   | Modification soumlae à validation |   | SERRA Nancy | 066 CLT DE PERPIGNAN |   | ()) Carl Sar   |
| Conterry              |   |                                   |   |             |                      |   |                |
|                       |   |                                   |   |             |                      |   | _              |
| andadtdatatadtdatad   |   |                                   |   |             |                      |   |                |